# How to Access MTSS Reports in Capti

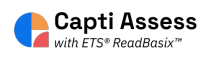

This guide will show you how to access the MTSS reports in Capti.

| Assignments |                                         |   |
|-------------|-----------------------------------------|---|
| Content     | Share content ()<br>O O                 |   |
| Reports     | Share with students Publish to colleagu | s |
|             |                                         |   |
|             |                                         |   |

### 2 Click "ETS ReadBasix"

#### eports **ETS ReadRoutix** 4 ÷ Fast screening of reading skills for a personalized diagnostic path need assessment 4 **ETS ReadBasix** Foundational reading skills assessment need assessment 84 Activity Stats ılı Students' reading activity statistics not active recently Activity Log 21 D Students' assignment log launched assignmer

## **3** Select the report you wish to view.

| Quick Start | Classes Grade                            | es 6 su | ubtests 🔻 📰 I  | Last 2010 days 🔻      | Comple               |
|-------------|------------------------------------------|---------|----------------|-----------------------|----------------------|
| =           | Class Name                               | Grade   | Students Total | Students<br>Completed | Word Rec<br>and Deco |
| Students    | Code: 320<br>Instructors: Opatz Margaret | Grade 6 | 23             | 23                    | 100%                 |
|             | දීපී Grade 7                             | Grade 7 | 26             | 26                    | 100%                 |
| Assignments | දී Grade 8                               | Grade 8 | 30             | 30                    | 100%                 |
|             | Display 30 per page. 3 to                | otal.   |                |                       |                      |
| Content     |                                          |         |                |                       |                      |
|             |                                          |         |                |                       |                      |

Tip! MTSS can be viewed by class or grade level. If you select a larger report with multiple grade levels, you will be able to view MTSS by grade using the dropdown menu.

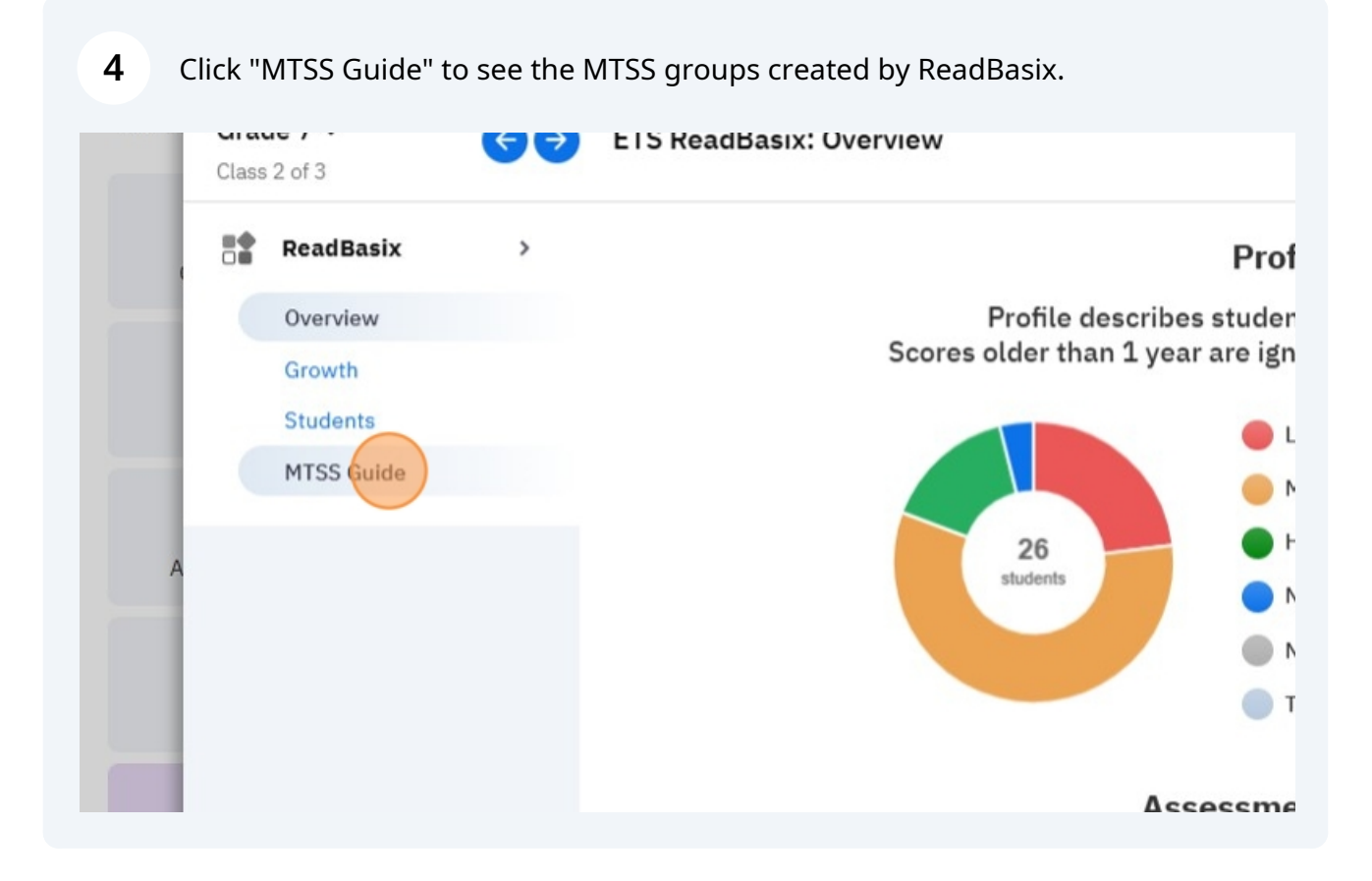

(i)

#### **5** Click here to select a different grade if viewing a larger report.

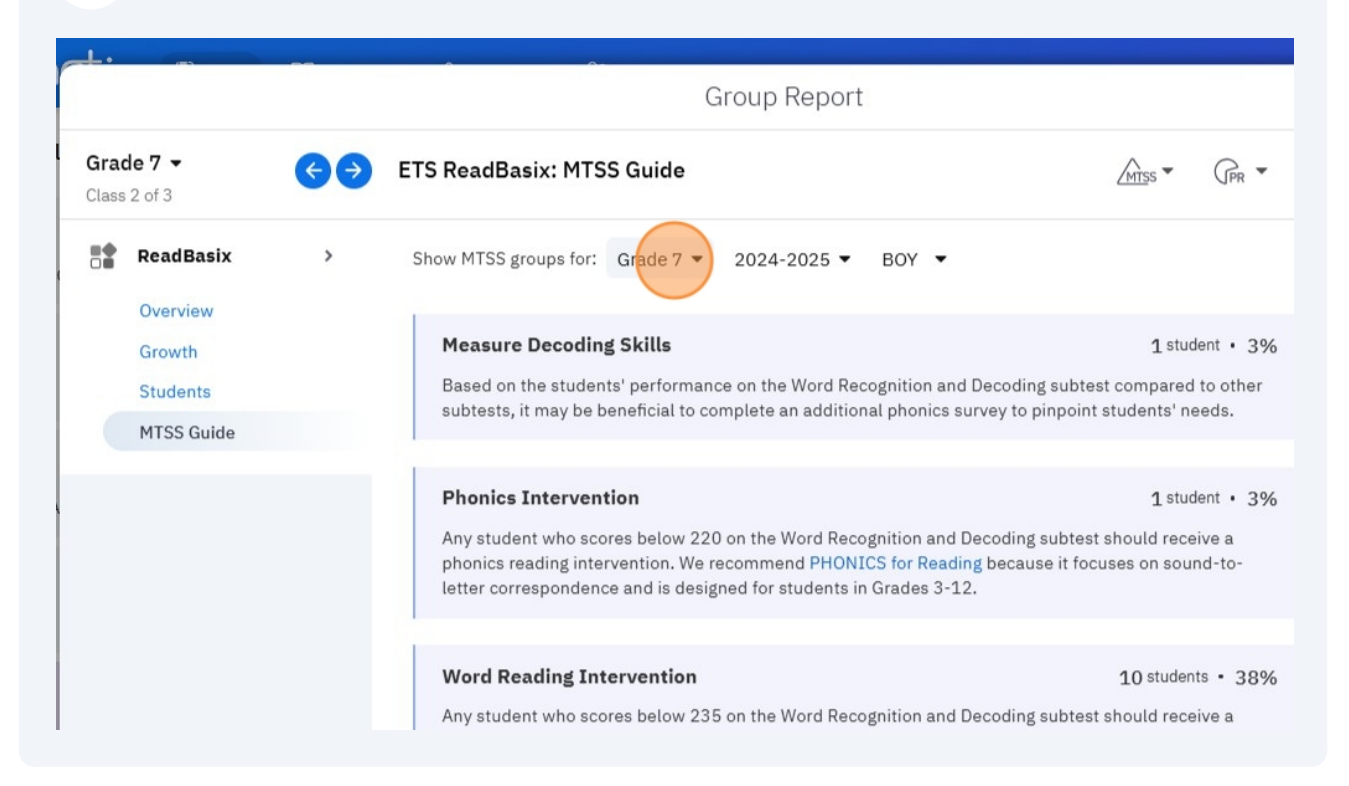

### **6** Click here to view historical MTSS reports.

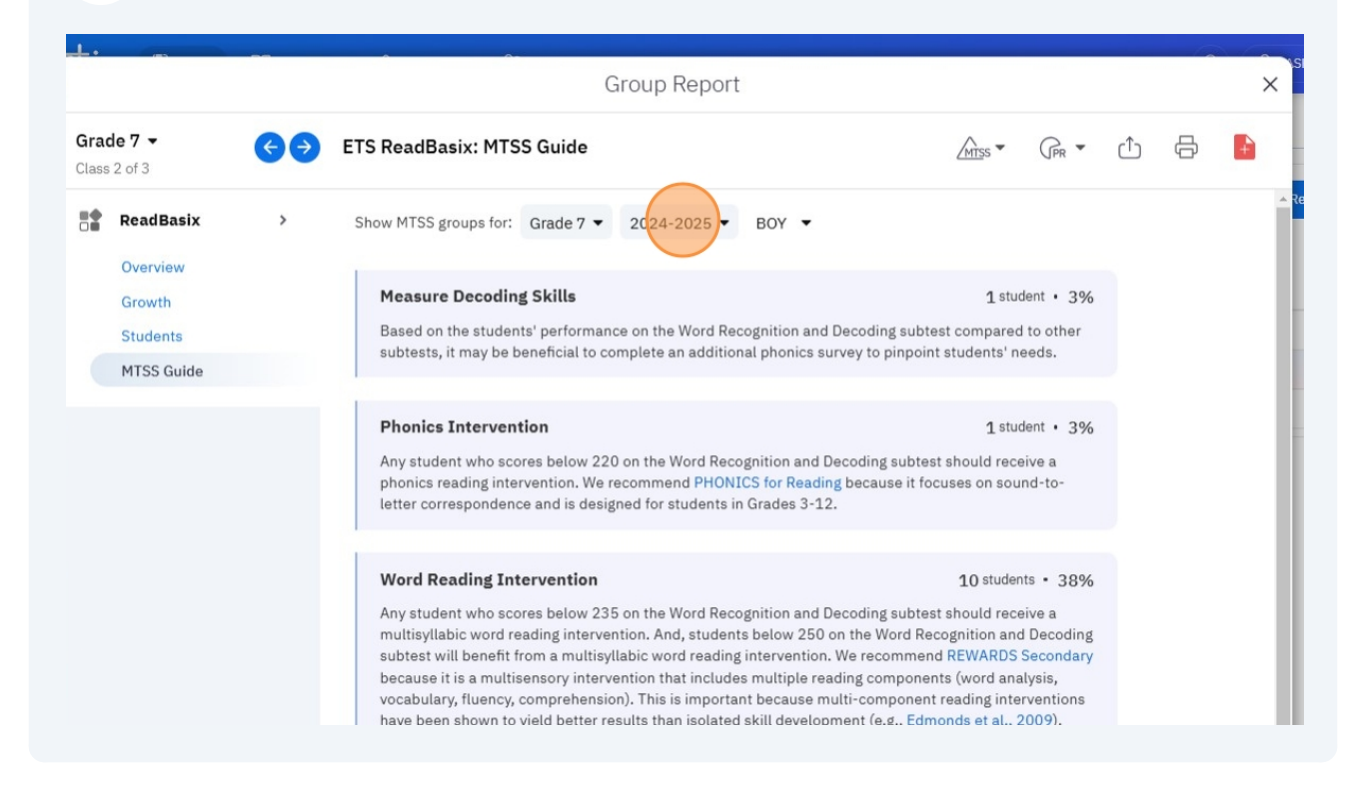

## 7 Click here to select which benchmark you want to view.

|                   |    | Group Report                                                                                                    |                                                                                                    | ×      |
|-------------------|----|----------------------------------------------------------------------------------------------------|----------------------------------------------------------------------------------------------------|--------|
| <b>7 →</b><br>f 3 | €€ | ETS ReadBasix: MTSS Guide                                                                                                    |                                                                                                    | ə 🔒    |
| adBasix           | >  | Show MTSS groups for: Grade 7 • 2024-2025 • BOY •                                                                                                    |                                                                                                    | ▲ Repo |
| erview            |    | Measure Decoding Skills                                                                                                    | 1 student · 3%                                                                                                    | Cc     |
| udents            |    | Based on the students' performance on the Word Recognition and Dec                                                                                                    | coding subtest compared to other                                                                                                    |        |
| SS Guide          |    | subtests, it may be beneficial to complete an additional phonics surve                                                                                                    | y to pinpoint students' needs.                                                                                                    |        |
|                   |    | Phonics Intervention                                                                                                    | 1 student • 3%                                                                                                    |        |
|                   |    | Any student who scores below 220 on the Word Recognition and Decc<br>phonics reading intervention. We recommend PHONICS for Reading b<br>letter correspondence and is designed for students in Grades 3-12.                                                                                                    | oding subtest should receive a<br>ecause it focuses on sound-to-                                                                                                    | >      |
|                   |    | Word Reading Intervention                                                                                                    | 10 students • 38%                                                                                                    | _      |
|                   |    | Any student who scores below 235 on the Word Recognition and Deco<br>multisyllabic word reading intervention. And, students below 250 on t<br>subtest will benefit from a multisyllabic word reading intervention. We<br>because it is a multisensory intervention that includes multiple readin<br>vocabulary, fluency, comprehension). This is important because multi | oding subtest should receive a<br>the Word Recognition and Decoding<br>a recommend REWARDS Secondary<br>og components (word analysis,<br>-component reading interventions |        |

## **8** Beginning of Year, Middle of Year, End of Year.

| Group Report                                                                                                    |                                                                           |                                     |                |   | × |
|----------------------------------------------------------------------------------------------------|---------------------------------------------------------------------------|-------------------------------------|----------------|---|---|
| S ReadBasix: MTSS Guide                                                                                                    | <u>∕mīs</u> s ▼                                                           | GPR -                               | ( <sup>^</sup> | Ð | + |
| now MTSS groups for: Grade 7 ▼ 2024-2025 ▼ BOY                                                                                                    |                                                                           |                                     |                |   | Í |
| Measure Decoding Skills<br>Based on the students' performance on the Word Recognition as<br>subtests, it may be beneficial to complete an additional phonic                                 | 1 stu<br>and Decourning subtest compare<br>s survey to pinpoint students' | udent • 3%<br>ed to other<br>needs. |                |   |   |
| Phonics Intervention                                                                                                    | <b>1</b> stu                                                              | udent • 3%                          |                |   |   |
| Any student who scores below 220 on the Word Recognition an<br>phonics reading intervention. We recommend PHONICS for Rea<br>letter correspondence and is designed for students in Grades 3 | d Decoding subtest should rea<br>ading because it focuses on so<br>-12.   | ceive a<br>und-to-                  |                |   |   |

9

Click "MTSS" at the top to filter your students by group.

| Group Report                                                                                                   |                                                                                      |   | 6 | × SH •            |
|----------------------------------------------------------------------------------------------------|--------------------------------------------------------------------------------------|---|---|-------------------|
| Guide                                                                                                    | MISS CPR -                                                                           | Û | ¢ |                   |
| rade 7 ▼ 2024-2025 ▼ BOY ▼                                                                                     |                                                                                      |   |   | ▲ Report          |
| <b>kills</b><br>performance on the Word Recognition and Dec<br>eficial to complete an additional phonics surve | 1 student • 3%<br>coding subtest compared to other<br>y to pinpoint students' needs. |   |   | Re<br>Compi<br>1i |
| n<br>below 220 on the Word Recognition and Deco<br>ntion. We recommend PHONICS for Reading b                   | 1 student • 3%<br>ding subtest should receive a<br>ecause it focuses on sound-to-    |   |   | >                 |

### **10** Click the group you want displayed.

#### kills

performance on the Word Recognition and Decoding subtes eficial to complete an additional phonics survey to pinpoint

#### n

below 220 on the Word Recognition and Decoding subtest ntion. We recommend PHONICS for Reading because it focu ind is designed for students in Grades 3-12.

#### *v*ention

below 235 on the Word Recognition and Decoding subtest ing intervention. And, students below 250 on the Word Reco n a multisyllabic word reading intervention. We recommend sory intervention that includes multiple reading component nprehension). This is important because multi-component r Id better results than isolated skill development (e.g., Edmo

| $\odot$ | All groups                             | Compi |  |
|---------|----------------------------------------|-------|--|
| 0       | Complete Additional Subtests           | 1     |  |
| 0       | Measure Decoding Skills                | 1     |  |
| 0       | Complete Reading Comprehension Subtest | 1     |  |
| 0       | Phonemic Awareness                     |       |  |
| 0       | Phonics Intervention                   | >     |  |
| 6       | Word Reading Intervention              |       |  |
| 0       | Language Comprehension Intervention    |       |  |
| 0       | Comprehensive Reading Intervention     |       |  |
| 0       | Sentence Level Reading                 |       |  |
| 0       | Fluency                                |       |  |
| 0       | Comprehension Strategies               |       |  |
| 0       | No Intervention Recommended            |       |  |

## 11 Click "Apply"

| rrespondence and is designed for students in Grades 3-12.                                                                                                    | Word Reading Intervention                                                                                                    |
|----------------------------------------------------------------------------------------------------|----------------------------------------------------------------------------------------------------|
| <b>Leading Intervention</b><br>lent who scores below 235 on the Word Recognition and Decoding subtest<br>abic word reading intervention. And, students below 250 on the Word Reco<br>will benefit from a multisyllabic word reading intervention. We recommend<br>it is a multisensory intervention that includes multiple reading component<br>ary, fluency, comprehension). This is important because multi-component r<br>an shown to yield better results than isolated skill development (e.g., Edmo | <ul> <li>Comprehensive Reading Intervention</li> <li>Sentence Level Reading</li> <li>Fluency</li> <li>Comprehension Strategies</li> <li>No Intervention Recommended</li> </ul> |
| shensive Reading Intervention                                                                                                    | Apply                                                                                                    |
| s who score above 255 on the word recognition and becoding subtest and si<br>ling Comprehension subtest are recommended for a comprehensive interver<br>: Adolescent Reading Intervention (STARI). This is a multicomponent reading<br>ionstrated gains in word recognition and decoding, vocabulary, morphology, a<br>cy (fluency), see Kim et al. (2017). While STARI is not the only available interv<br>end it because of the focus on engagement through discussions and debates<br>in Grades 6-8.   | and reading<br>vention, we<br>a designed for                                                                                                    |

| Middl | <b>Grac</b><br>Class | <b>de 7 ▼</b><br>2 of 3                                   | €€ | ETS ReadBasix: Students |
|-------|----------------------|-----------------------------------------------------------|----|-------------------------|
|       | *                    | ReadBasix<br>Overview<br>Growth<br>Students<br>MTSS Guide | >  |                         |
| A     |                      |                                                           |    |                         |

## **12** Click "Students" to see your filtered MTSS group.

## **13** If you want to export the MTSS report, click the export icon at the top.

| ~              | Gro     | oup Report                  |            |            |                        |                       | ×                        | \SH ▼  |
|----------------|---------|-----------------------------|------------|------------|------------------------|-----------------------|--------------------------|--------|
| asix: Students |         |                             |            |            | MTSS - GPR             | - (1)                 | ⊕ 🚹                      |        |
| Percentile     | G       | irade Eq.                   |            |            | Q, F                   | ind student           |                          | Report |
|                | Lexile® | Word Recog.<br>and Decoding | Vocabulary | Morphology | Sentence<br>Processing | Reading<br>Efficiency | Reading<br>Comprehension | Col    |
| est            | 795L    | 258                         | 250        | 247        | 261                    | 228                   | 251                      |        |
| rgot           | 485L    | 234                         | 223        | 255        | 247                    | 236                   | 214                      |        |
| rge            | 655L    | 241                         | 242        | 247        | 259                    | 235                   | 229                      | >      |
| se             | 955L    | 237                         | 235        | 257        | 259                    | 252                   | 258                      |        |

## **14** Click "MTSS Group Report"

| -           | Levile® Word Recog. Vocabulary Mr                                                           | rnhology | cessing | Efficie |
|-------------|---------------------------------------------------------------------------------------------|----------|---------|---------|
|             | Export Data                                                                                 |          | × 261   | 2       |
|             | Grade 7 (10 of 26 students) 🕕                                                               |          |         |         |
| ×           | Student Comparison Table<br>A table comparing students across all available data points     | >        | 247     | 23      |
|             | MTSS Group Report<br>Instructional groupings based on students' foundational skills         | >        | 259     | 2!      |
|             | Home Report<br>A collection of one-page PDF reports for viewing by parents or guardian      | ns >     | 263     | 2       |
| 团           | Student-Friendly Report<br>A collection of one-page PDF reports for viewing by the students | >        | 233     | 2:      |
| Robinson, I | DW 9251 240 252                                                                             | 244      | 230     | 2       |

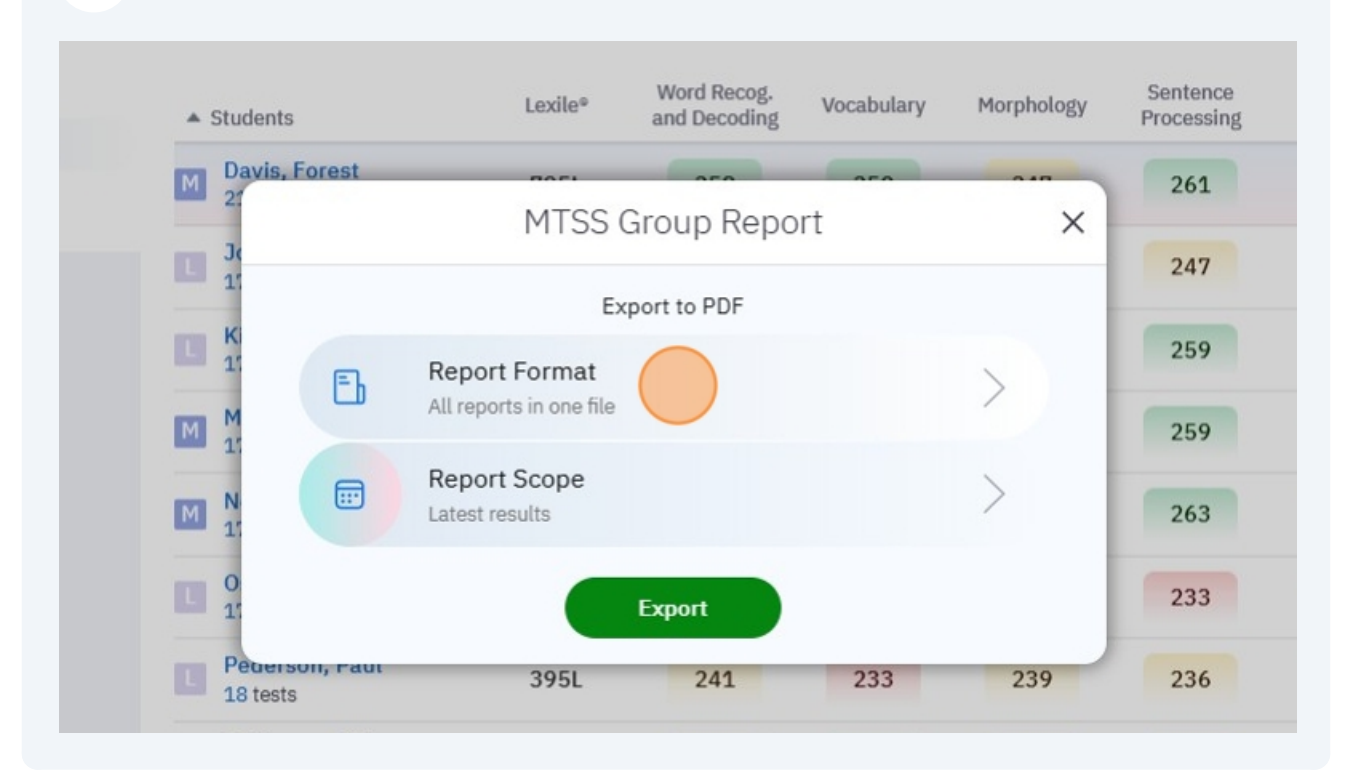

### **15** Click here to select if you want the report downloaded as one file or multiple files.

**16** Click "Report Scope" to select which MTSS report you want to export (current or historical).

| la | M Davis, Fore           | est                                |                | 050   | 0.40 | 2 |
|----|-------------------------|------------------------------------|----------------|-------|------|---|
| 10 | Je                      | MT                                 | SS Group Re    | eport | ×    | - |
|    | 1                       |                                    | Export to PDF  |       |      | 2 |
|    |                         | E Report Forn<br>All reports in or | nat<br>ne file |       | >    | 2 |
|    | M N                     | E Report Scor<br>Latest results    | be             |       | >    | 2 |
|    | L O<br>1                |                                    | Export         |       |      | 2 |
|    | 18 tests                | 395                                | 5L 241         | 233   | 239  | 2 |
|    | Robinson, I<br>17 tests | DW 835                             | 5L 240         | 253   | 244  | 2 |
|    | Smith. Joh              | n                                  |                | (     | (    | 0 |

### 17 Click "Save"

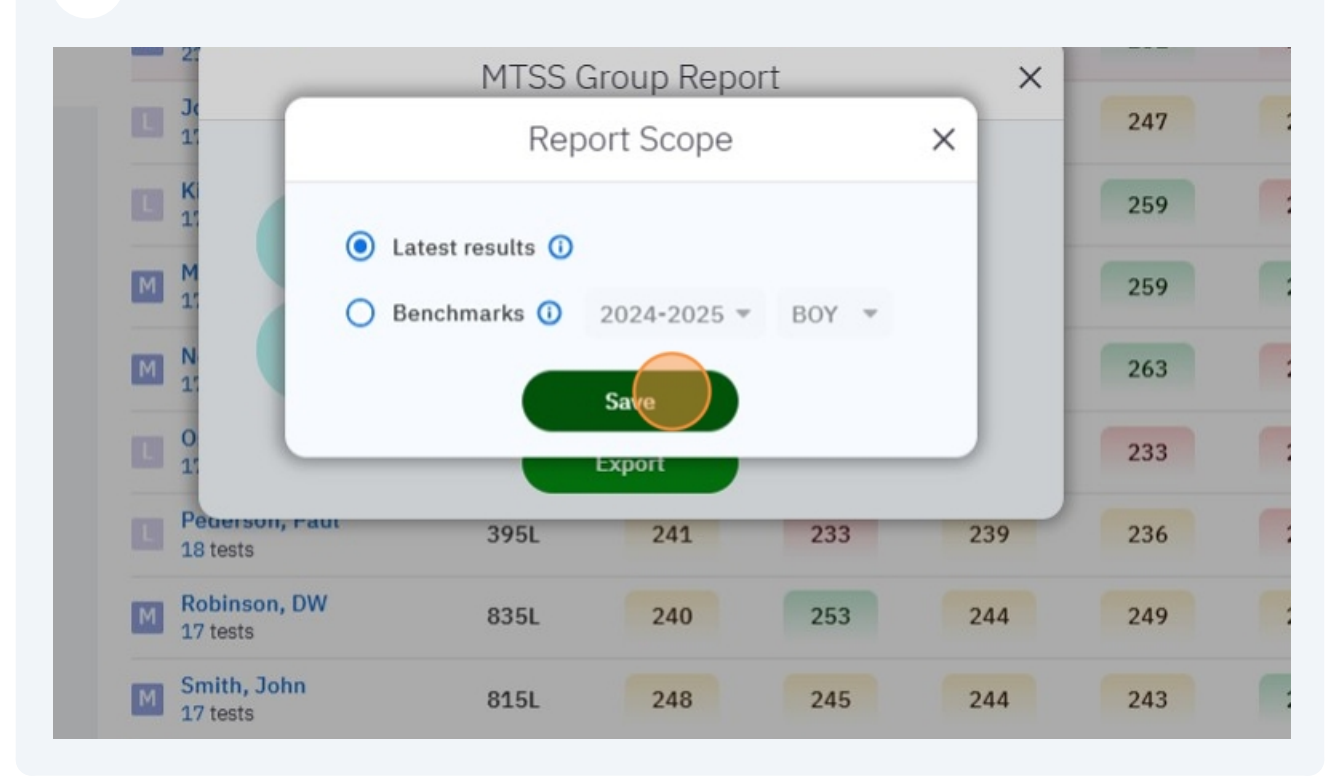

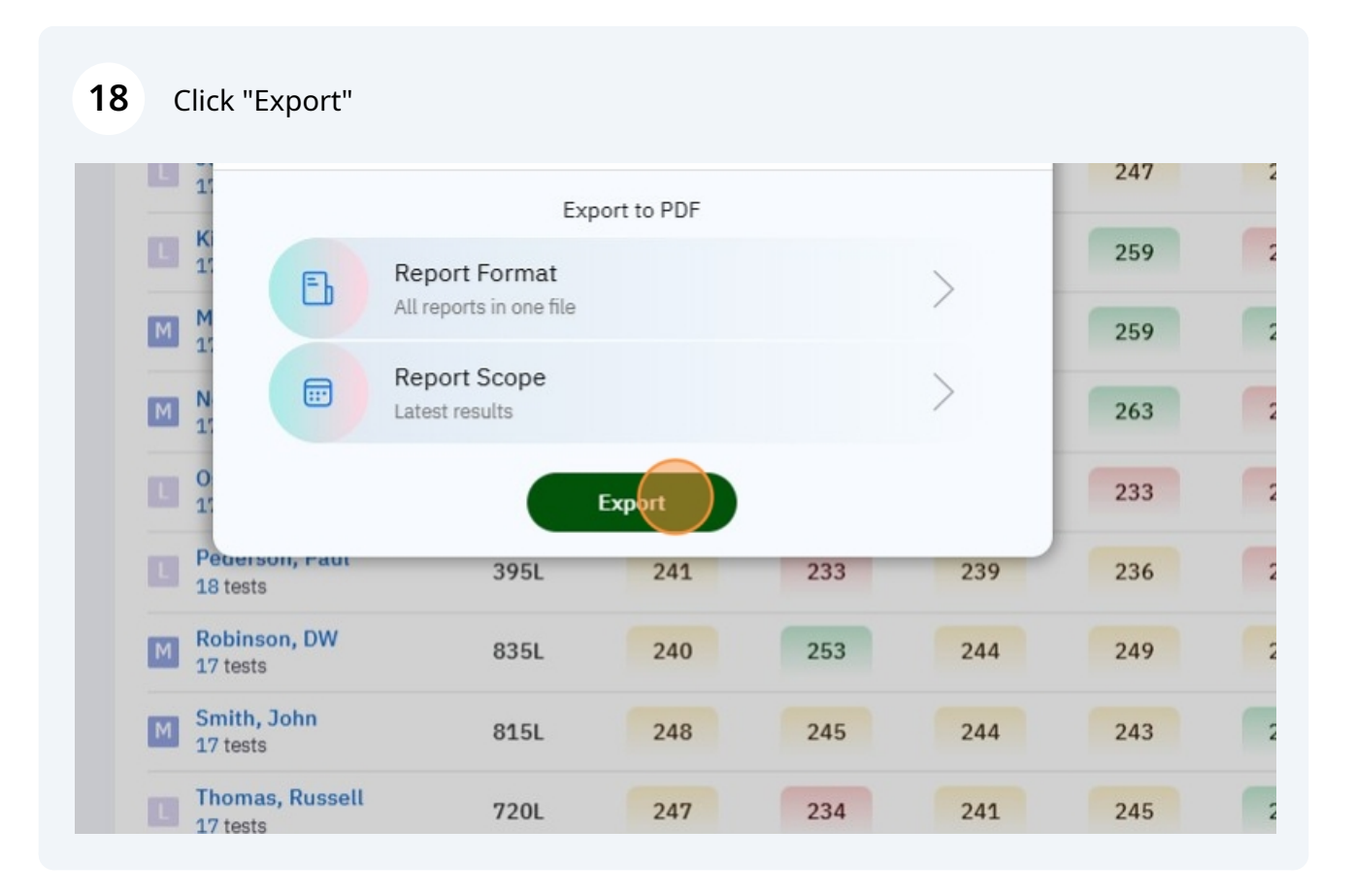